# 北海学園大学付与の Google アカウント/Gmail について

- ◆メールアドレスが「○○○○○○○○**@hgu.jp**」の Google アカウント
- ◆アドレス「O」の部分は G-PLUS!や LMS にログインする時と同じ(学生番号7桁+アルファベット1文字)
- 1. ログイン方法①Google からのログイン

ブラウザで Google を開き、ログインします。 URL⇒ https://www.google.com

| 【スマートフォン画面】                                                                                                    | 【PC ブラウザ画面】                                                                                                    |
|----------------------------------------------------------------------------------------------------|----------------------------------------------------------------------------------------------------|
| Google                                                                                                    | Coogle E2V/T ストア  Conal EM # 02/22  Coogle MR Theeling Lucky  Data  Ext  The E292A MRADUBH                         |
| 画面右上のログインボタン<br>G アプリでさらに快適に<br>Google アプリなら iPhone での検索がさら<br>に快適になります。<br>利用しない<br>利用する                                                    | Gmail 画像 III ログイン<br>Google<br>ログイン<br>お客様の Google アカウントを使用                                                        |
| <b>メールアドレスまたは電話番号の箇所に、<br/>北海学園大学付与の Gmail アドレスを入た</b><br>「 <u>OOOOOOO</u> <b>@hgu.jp</b> 」<br>(学生番号 7 桁+アルファベット 1 文字<br>入力後は「次へ」をクリック(タップ)( | 上述<br>します。<br>メールアドレスまたは電話番号<br>メールアドレスを忘れた場合<br>ご自分のパソコンでない場合は、ゲストモードを使用<br>して非公開でログインしてください。詳細<br>アカウントを作成<br>次へ |
|                                                                                                    | 日本語 ▼ ヘルプ プライバシー 規約                                                                                                |

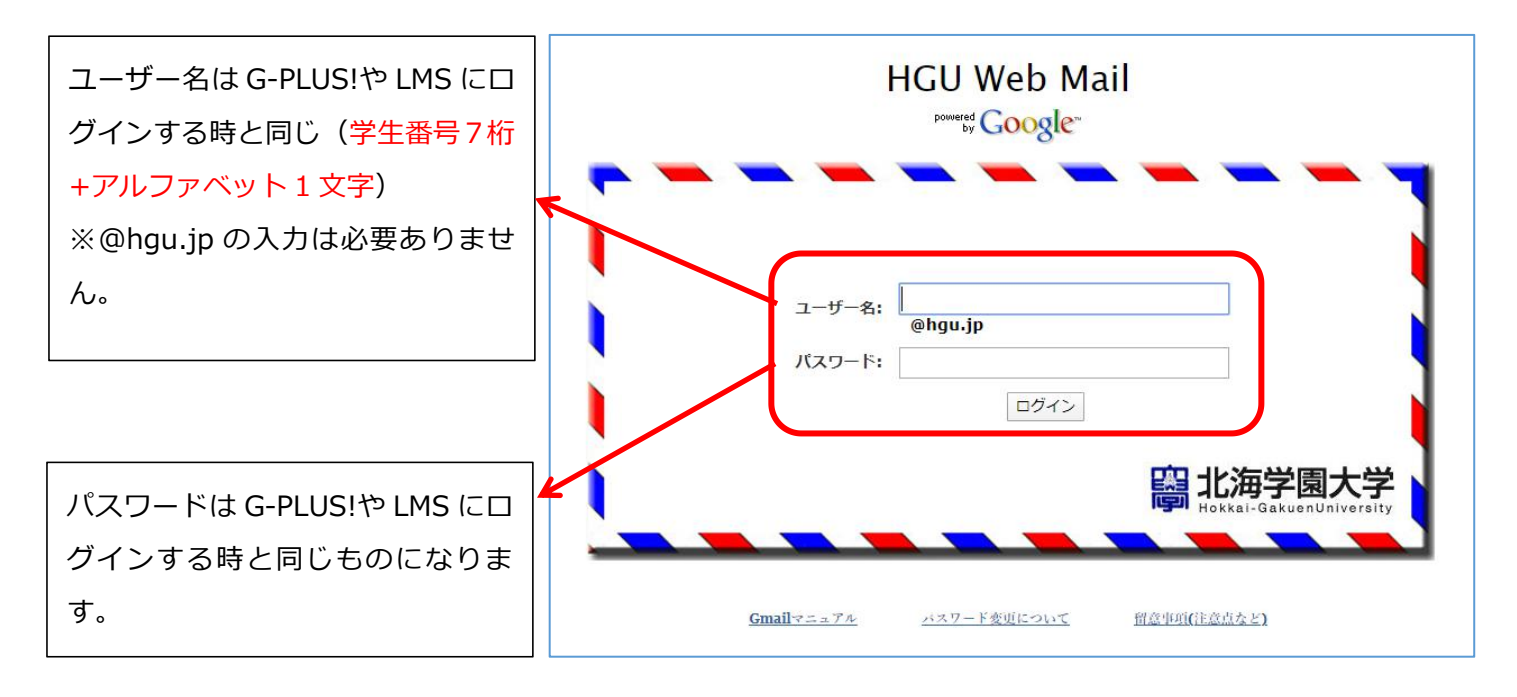

#### ログイン状態になったことを確認します。

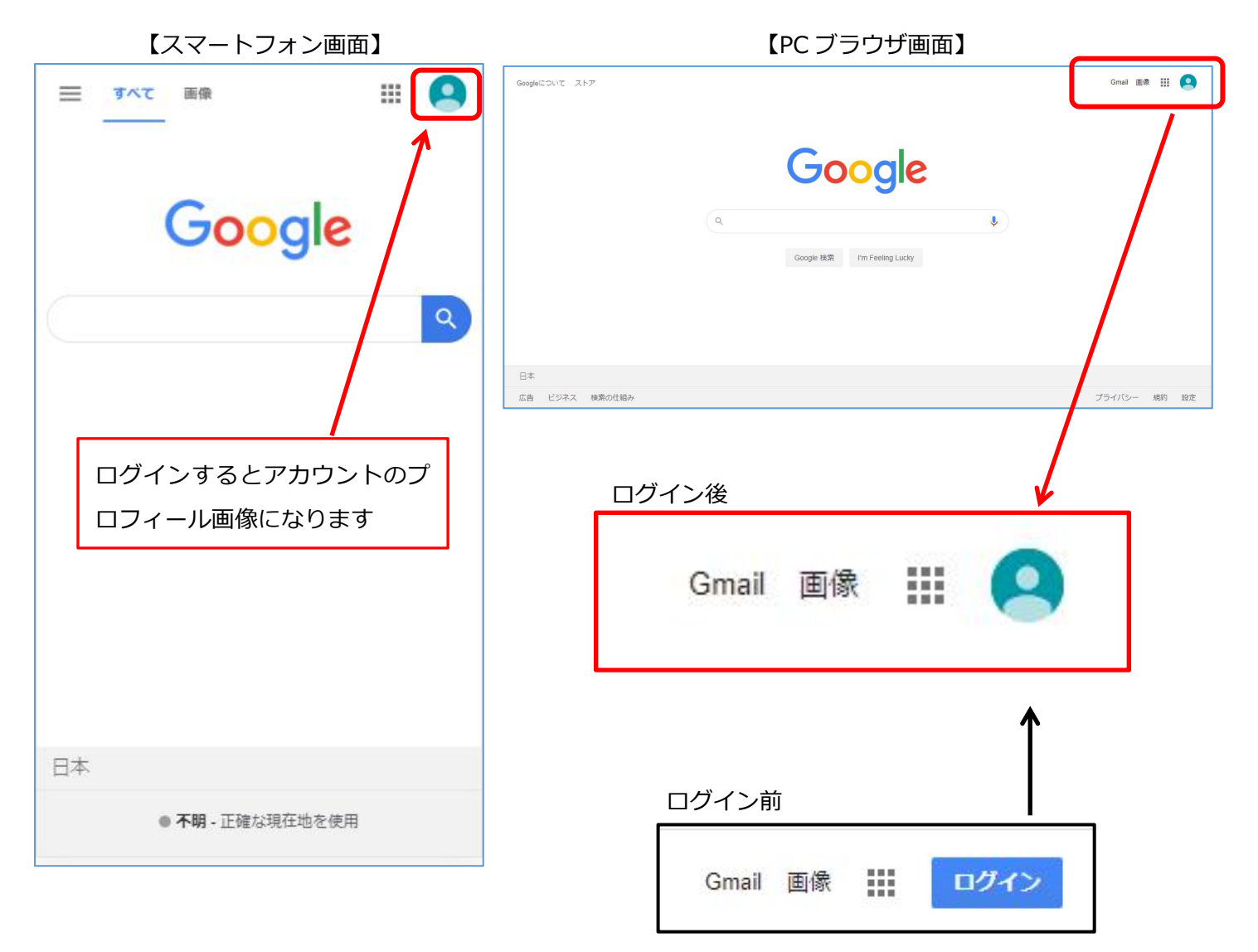

ブラウザで北海学園大学の Gmail ログイン画面を開きます。URL⇒ https://mail.google.com/a/hgu.jp

ユーザー名,パスワードについては前述1.のものと同じです。

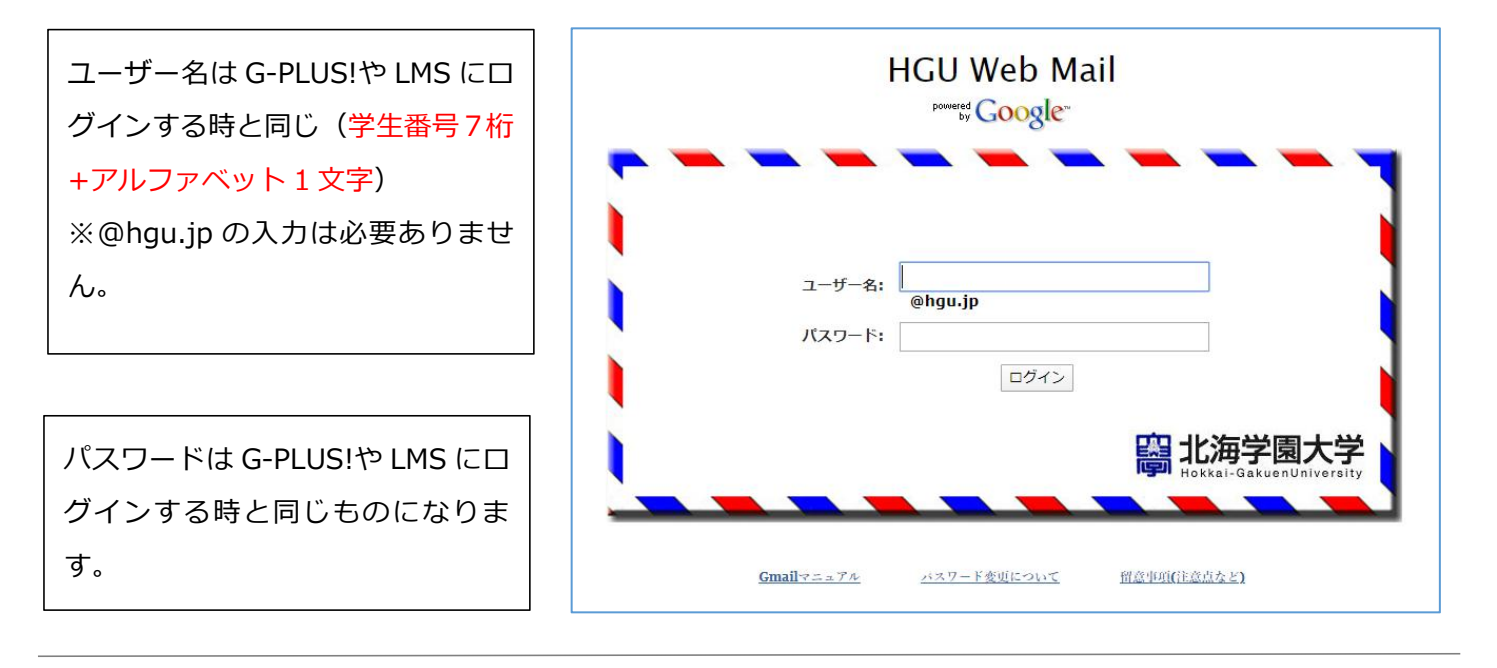

#### 3. ログイン方法③G-PLUS!からのログイン

G-PLUS!の「メール」からログインすることも可能です。 URL ⇒ https://gplus.hgu.jp

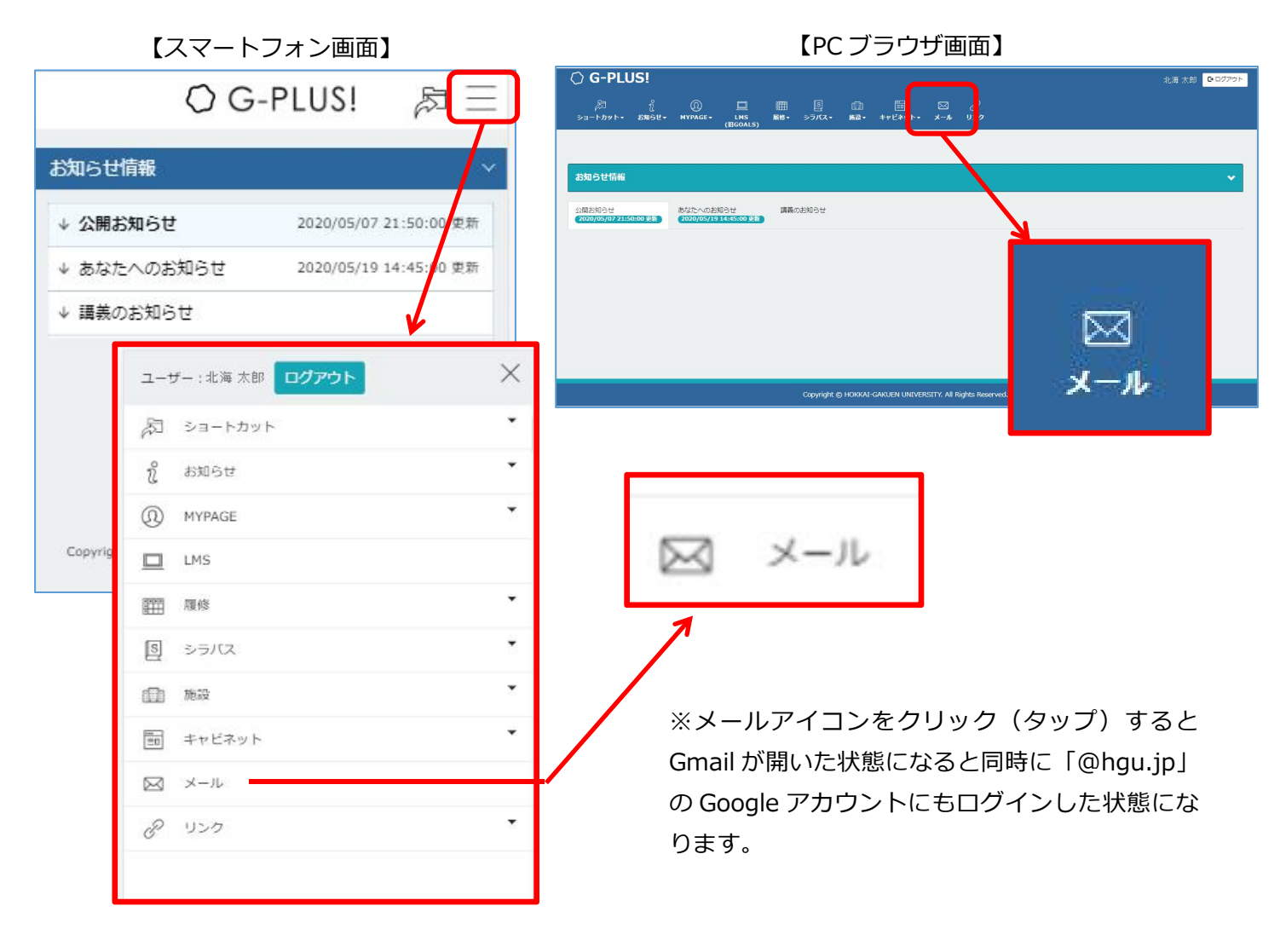

4. Google アカウントからのログアウトについて

ブラウザからログアウトする場合

URL⇒ https://www.google.com

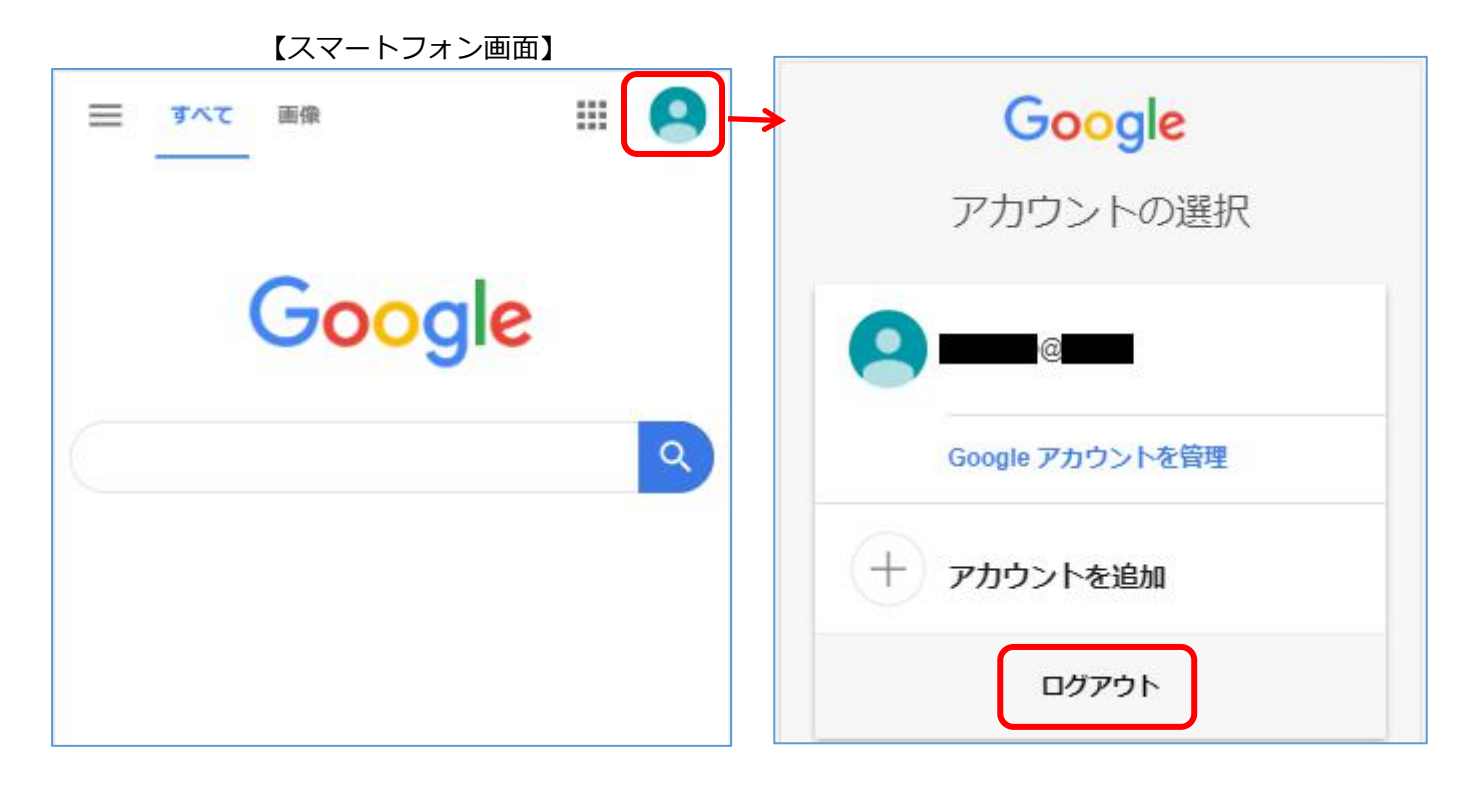

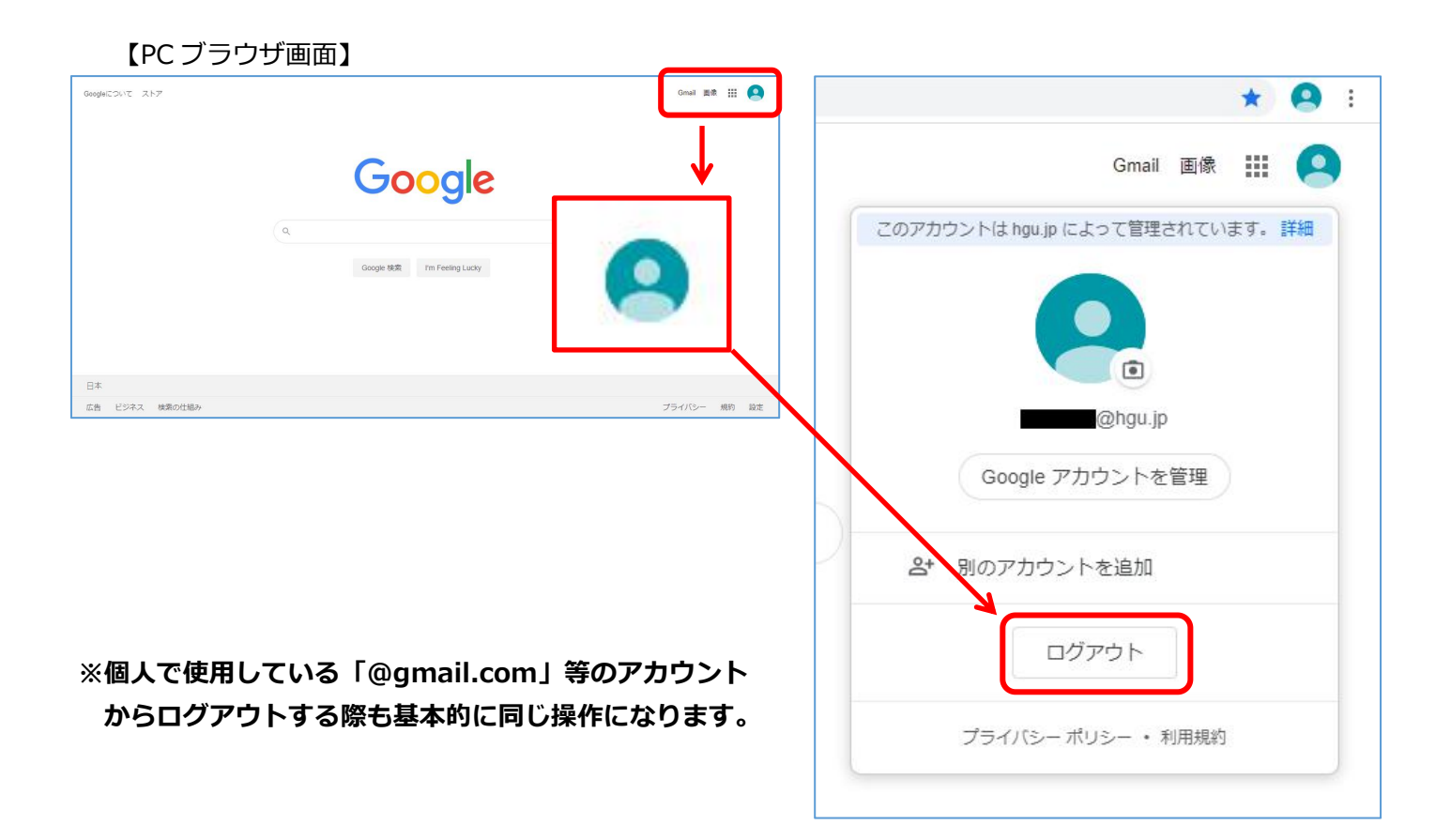

## Gmail からログアウトする場合(スマートフォン)

①画面上部左側のメニューをタップします

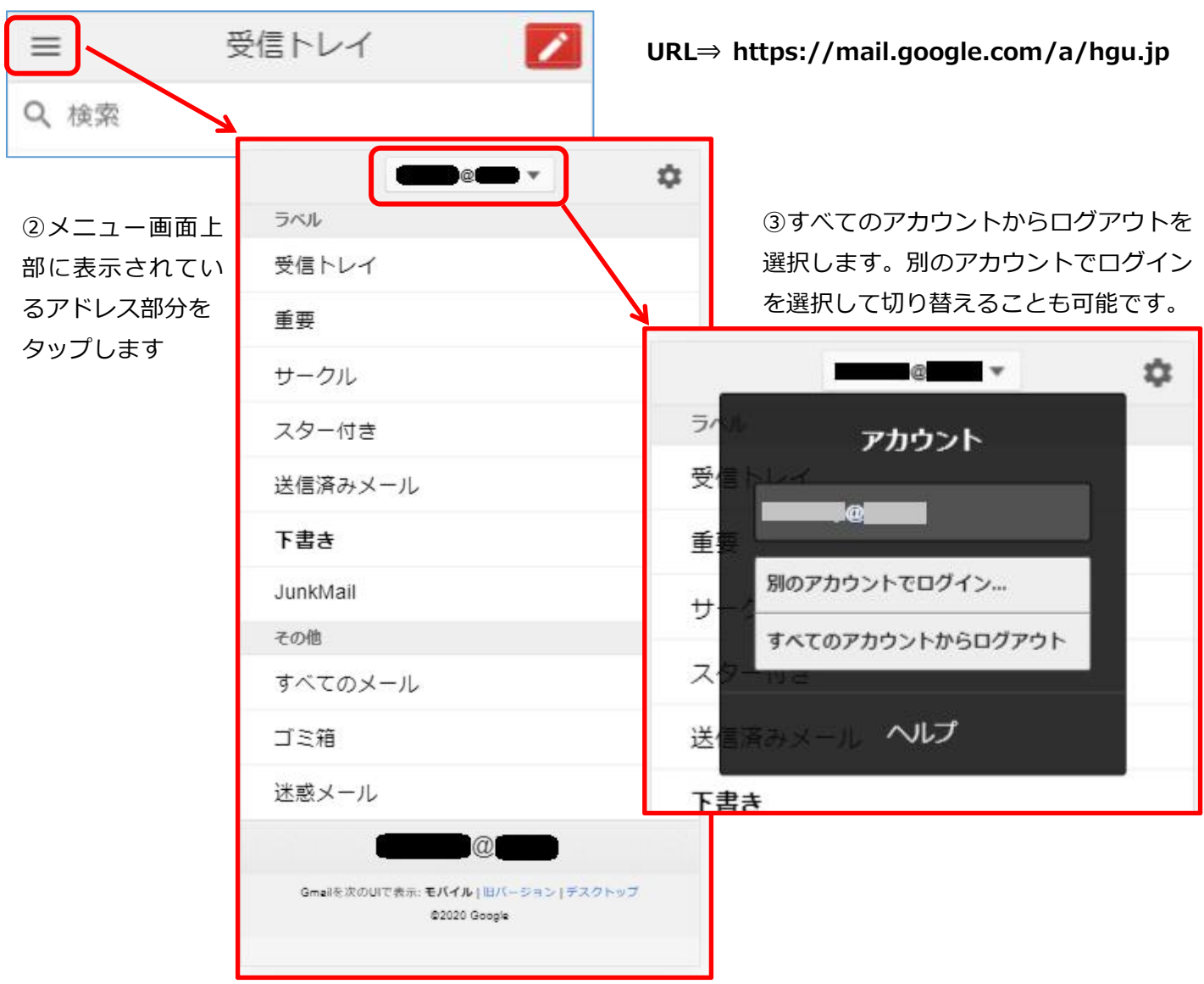

## Gmail からログアウトする場合(PC ブラウザ画面)

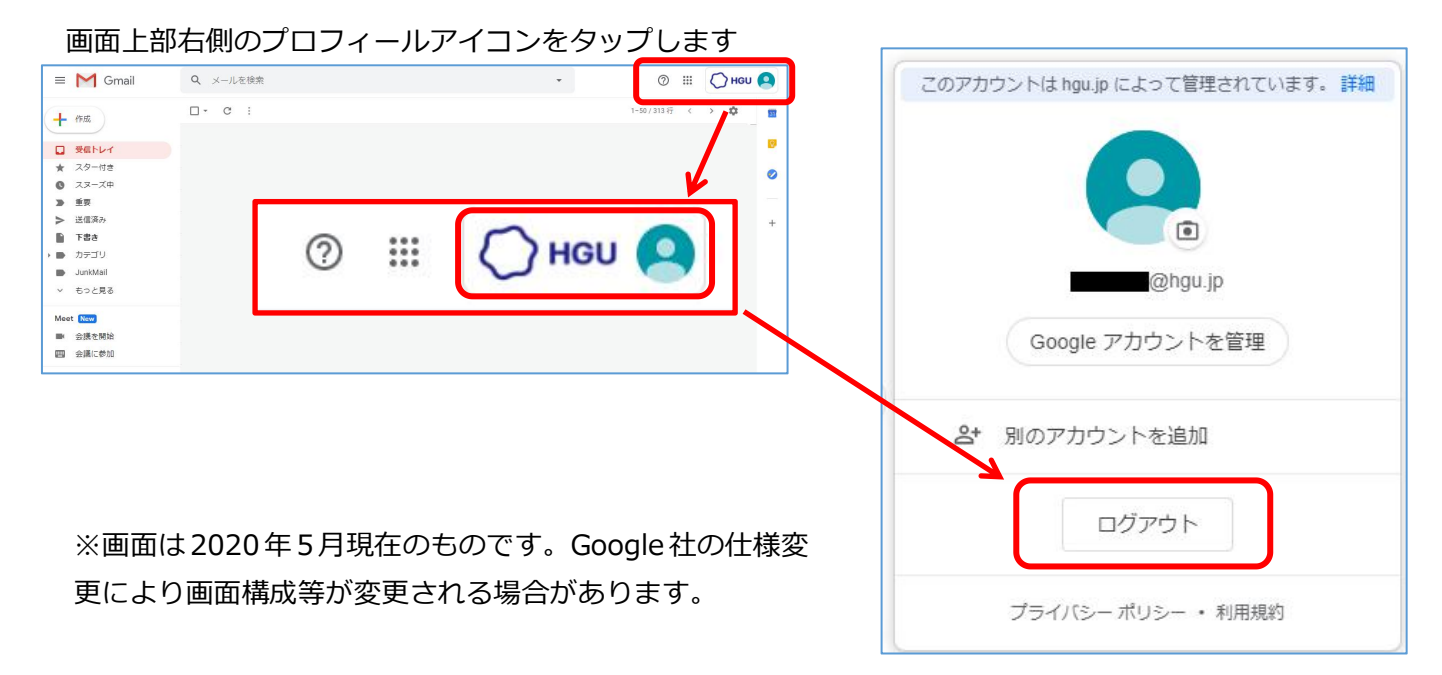